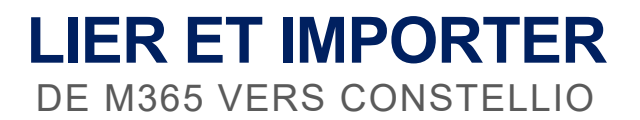

Vous avez créé des dossiers dans une équipe Teams :

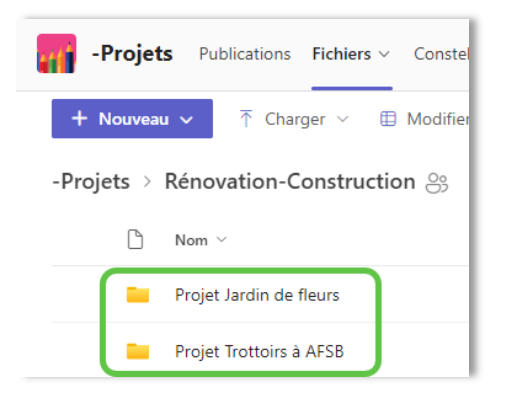

## Archiver

Vous souhaitez archiver le dossier « Projet Jardin de fleurs ».

1. À partir de l'application Constellio pour Teams :

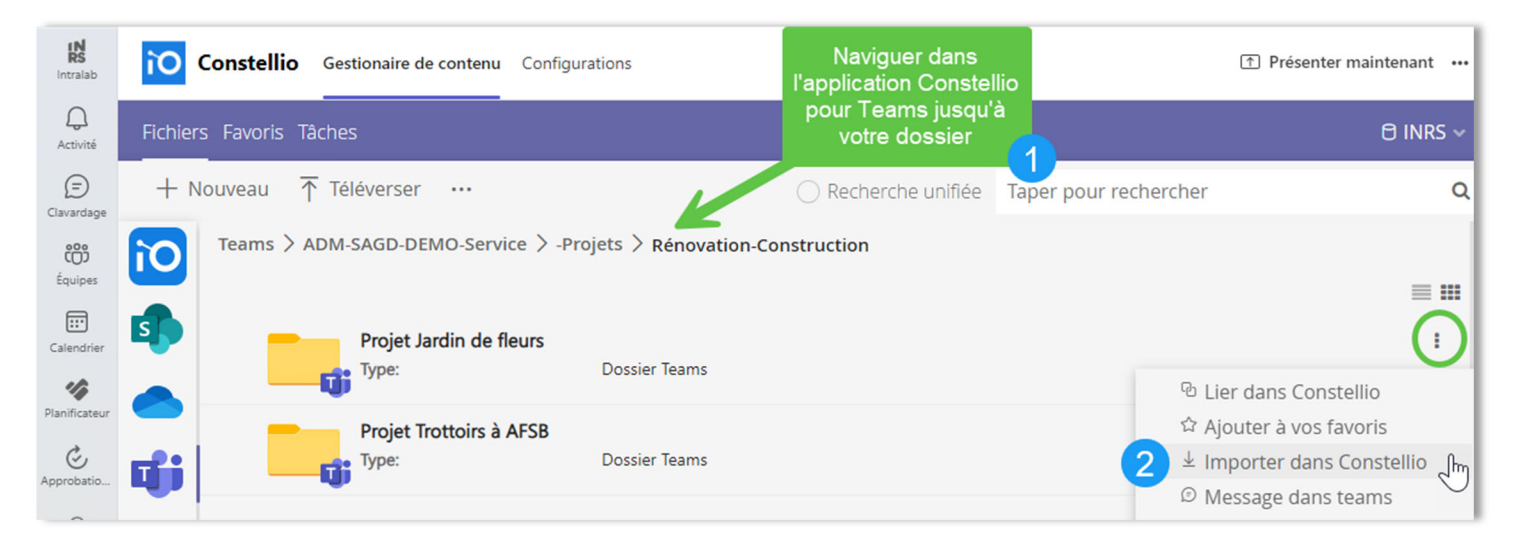

Ou à partir de l'onglet Office 365 dans Constellio Web :

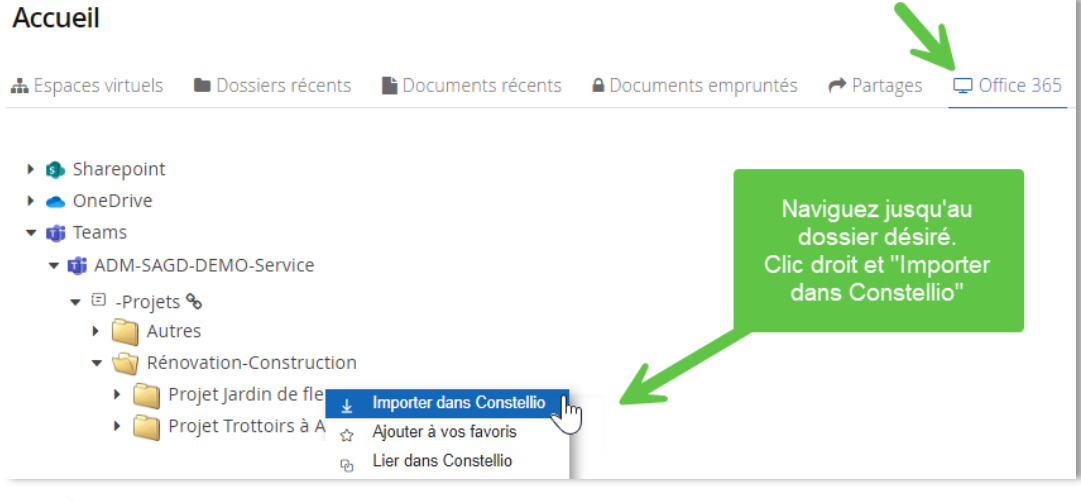

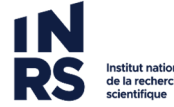

©2024. INRS. Service des archives et de la gestion documentaire. Dernière mise à jour : 2025-03-05

2. Dans la fenêtre suivante, cliquez sur la loupe pour choisir le dossier déjà existant dans Constellio dans lequel vous souhaitez importer :

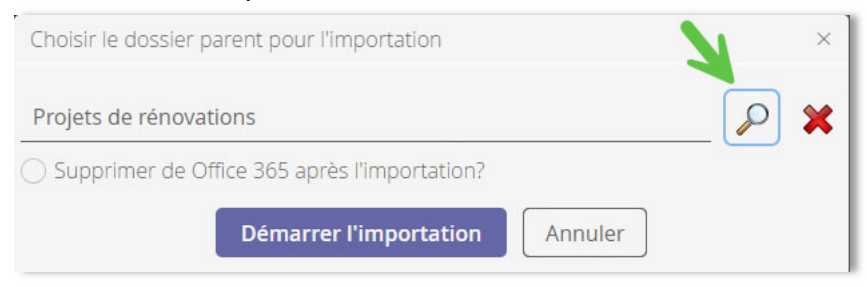

- Vous pouvez cochez « Supprimer de Office 365 après l'importation » ou vous pouvez faire la suppression vous-mêmes une fois l'importation complétée.
- Ne conservez pas les dossiers importés dans Teams, sinon, vous ne faites que créer des doublons.
- 3. Le message suivant apparait :

L'importation à débuté. Le progrès est indiqué dans traitement en lot

• Si votre dossier à importer contient beaucoup de sous-dossiers et documents, l'opération peut prendre un peut de temps. Vous pouvez faire le suivi ici :

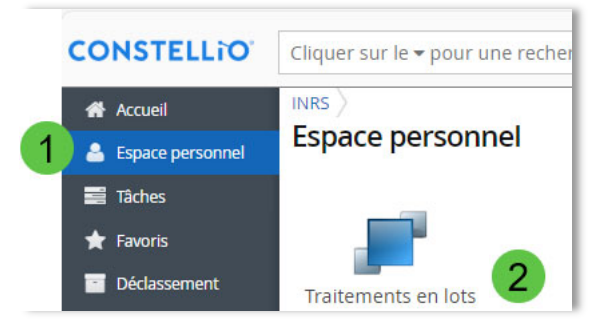

- Vous pouvez continuer de travailler normalement dans Constellio durant l'opération.
- Un message courriel vous avise quand l'importation est terminée.

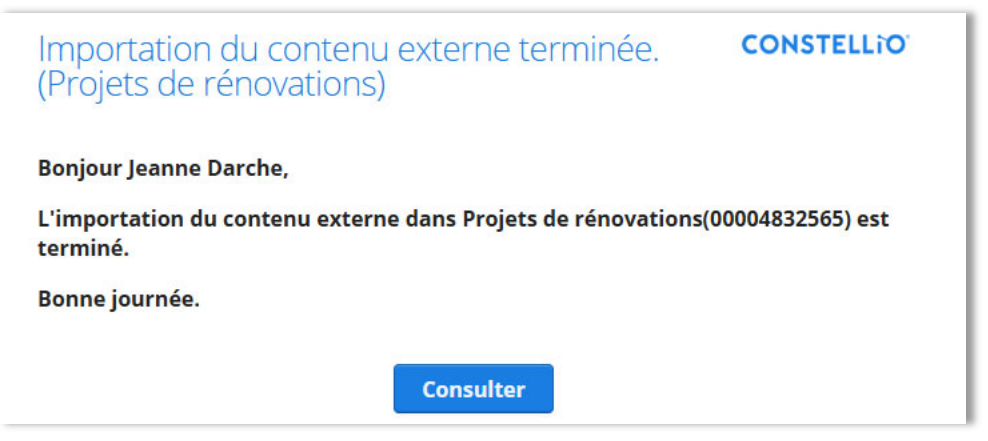

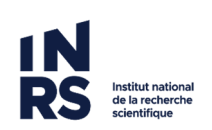

## Lier seulement

Vous souhaitez seulement lier un dossier Teams à Constellio afin qu'il apparaisse dans les deux outils en même temps.

1. À partir de l'application Constellio pour Teams (ou de l'onglet Office 365 dans Constellio Web), naviguez jusqu'au dossier, puis cliquez sur « *Lier dans Constellio* » :

| Constellio Gestionaire de contenu Configu | rations                                    | ↑ Présenter maintenant ···                      |
|-------------------------------------------|--------------------------------------------|-------------------------------------------------|
| Fichiers Favoris Tâches                   |                                            | 🖯 INRS 🗸                                        |
| 🕂 Nouveau  Téléverser 😶                   | O Recherche unifiée                        | Taper pour rechercher Q                         |
| Teams > ADM-SAGD-DEMO-Service > -Pr       | ojets $ ightarrow$ Rénovation-Construction | = :::                                           |
| Projet Jardin de fleurs<br>Type:          | Dossier Teams                              | 1                                               |
| Projet Trottoirs à AFSB                   | Dossier Teams                              | Lier dans Constellio<br>☆ Aiouter à vos favoris |

- 4. Dans la fenêtre suivante, choisir si vous désirez lier à un sujet/activité ou à un dossier existant dans Constellio.
  - Cochez Rubrique et chercher par mots-clés ou cliquez sur la loupe pour choisir un sujet/activité :

| Créer un lien                                                        | $\times$ |  |  |
|----------------------------------------------------------------------|----------|--|--|
| Choisir le dossier ou la rubrique à lier.                            |          |  |  |
| ◯ Dossier 🕑 Rubrique                                                 | ,        |  |  |
| Rubrique liée                                                        |          |  |  |
| 🚓 05-105 - Construction, aménagement et rénovations de bâtiments 🔎 💥 |          |  |  |
| Unité administrative                                                 |          |  |  |
| 🚓 ZZZ-Formation - ZZZ-Unité bidon pour la formation                  | ×        |  |  |
| <b>Continuer</b> Annuler                                             |          |  |  |

• Ou, cochez *Dossier* et cliquez sur la loupe pour choisir le dossier dans lequel vous souhaitez importer :

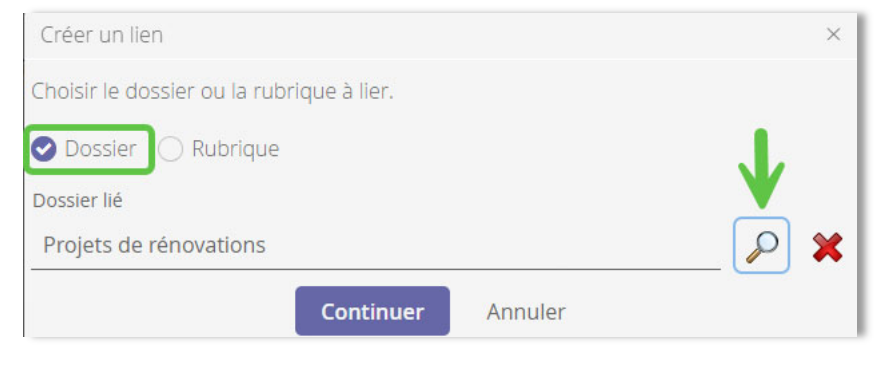

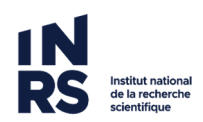

©2024. INRS. Service des archives et de la gestion documentaire. Dernière mise à jour : 2025-03-05

## 5. Choisir Lien d'archivage et cliquez sur enregistrer :

| Créer un lien                                                      | ×       |
|--------------------------------------------------------------------|---------|
| Choisir le type de lien à créer.                                   |         |
| <ul> <li>Lien d'archivage</li> <li>Lien de consultation</li> </ul> |         |
| Enregistrer                                                        | Annuler |

Votre dossier est maintenant lié !

Dans Constellio, vous pouvez maintenant consulter tous les dossiers de projets :

- Dossiers Constellio
- Dossiers Teams archivés dans Constellio
- Dossiers Teams liés à Constellio

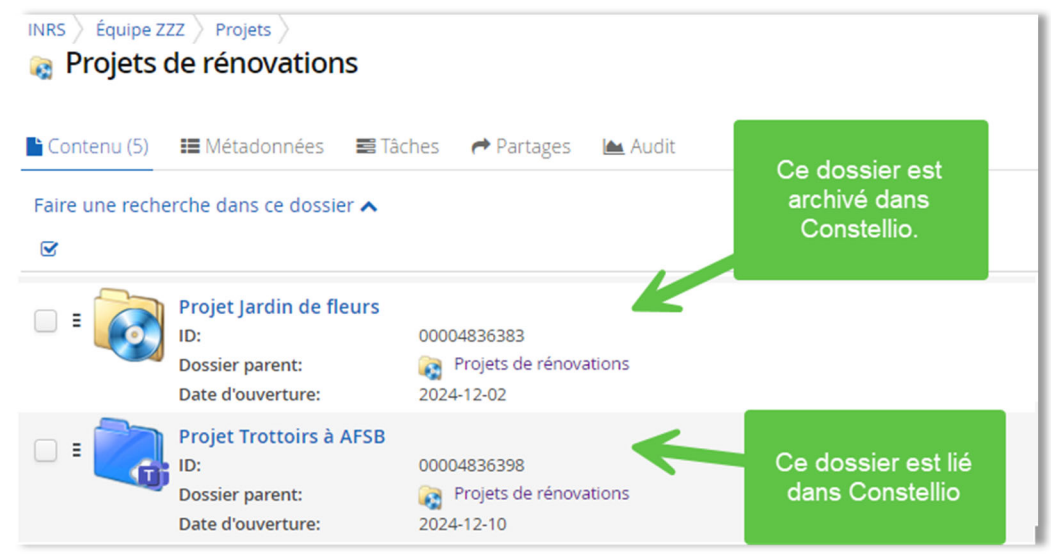

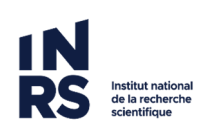